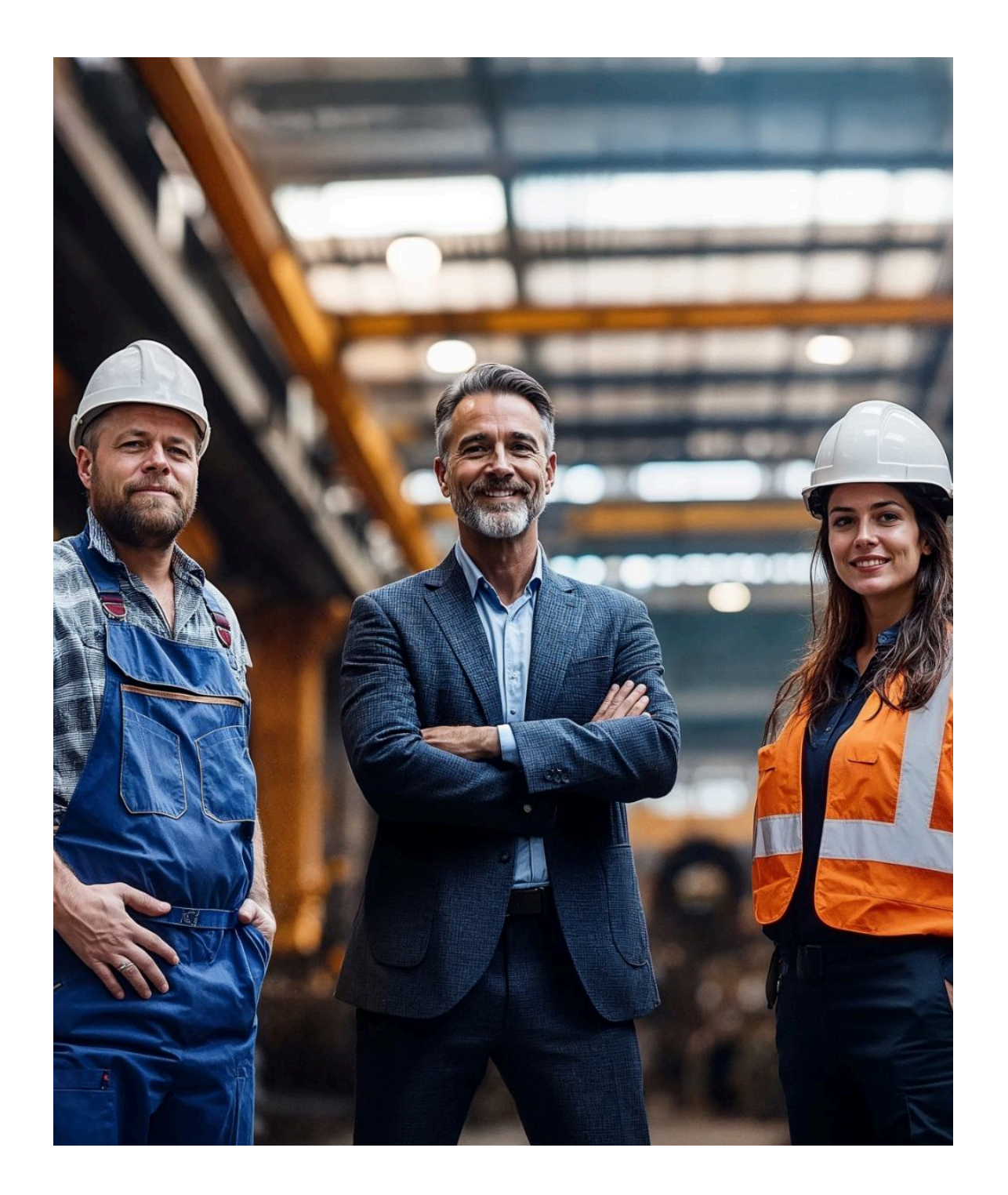

# Schritt-für-Schritt-Anleitung

Aral SuperCard Konzernverwaltung

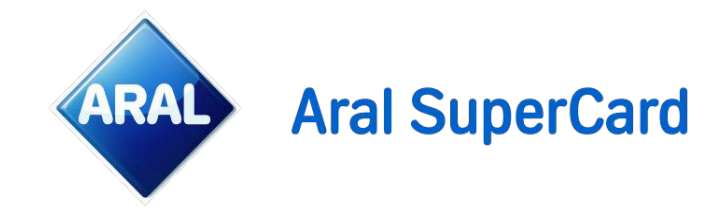

Die Anmeldung erfolgt über das Login Portal der Aral SuperCard.

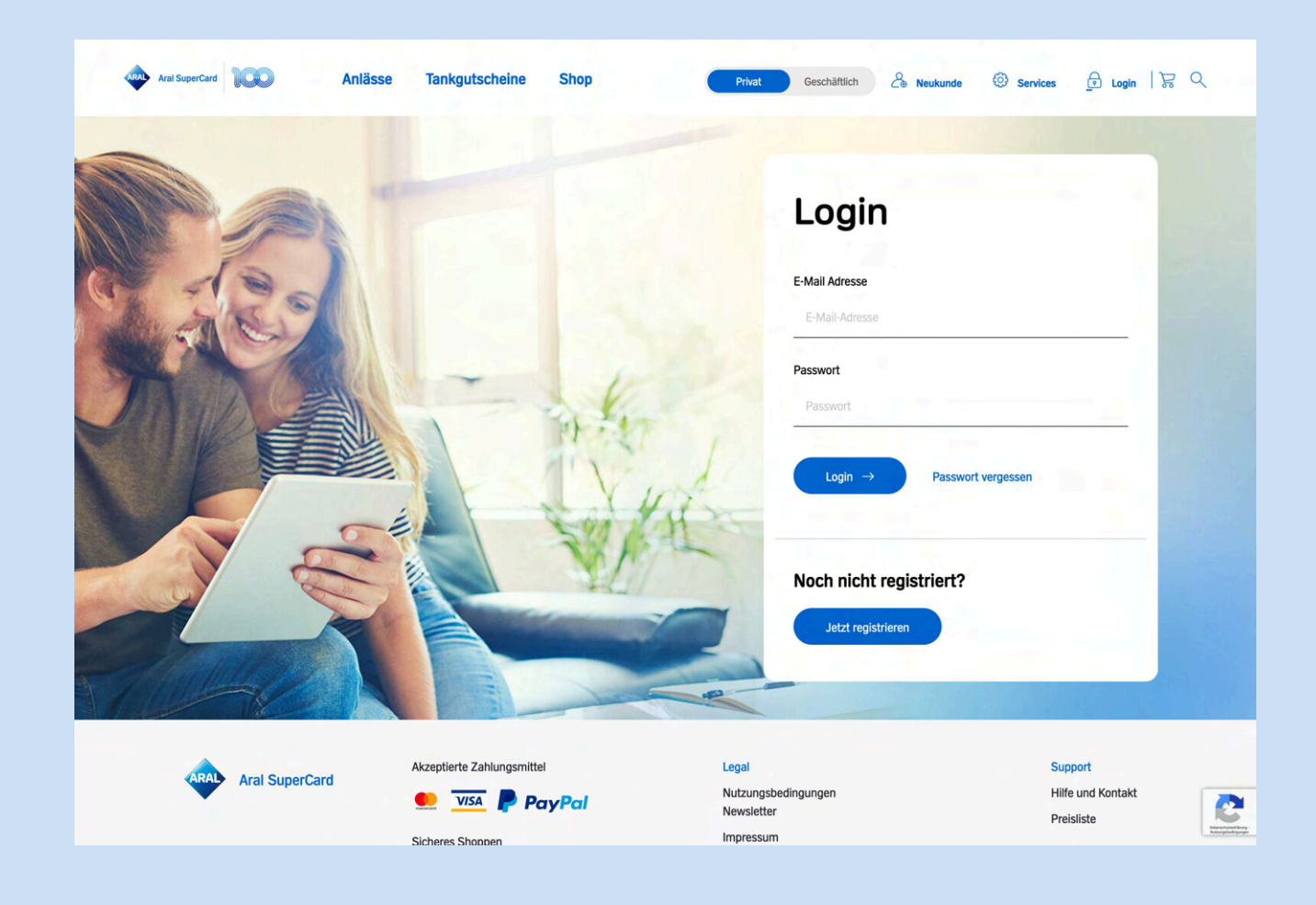

Auf der Startseite gelangen Sie über den Menüpunkt "Services" zur "Konzernverwaltung".

## Schritt 3

In der Konzernverwaltung werden Ihnen alle zugeordneten Tochterunternehmen übersichtlich aufgelistet. Sollte ihre Tochtergesellschaft bereits einen bestehenden Kunden-Account haben, wenden Sie sich bitte an unseren Kundenservice, um diesen mit ihrem Hauptaccount zu verbinden. Tochterunternehmen, die vor dem Launch der Aral SuperCard Konzernverwaltung registriert wurden, werden hier nicht aufgelistet. Unter dem blauen Button **"Tochterunternehmen anlegen"** können Sie ganz einfach weitere Unternehmen zu Ihrer Aral SuperCard Konzernverwaltung hinzufügen.

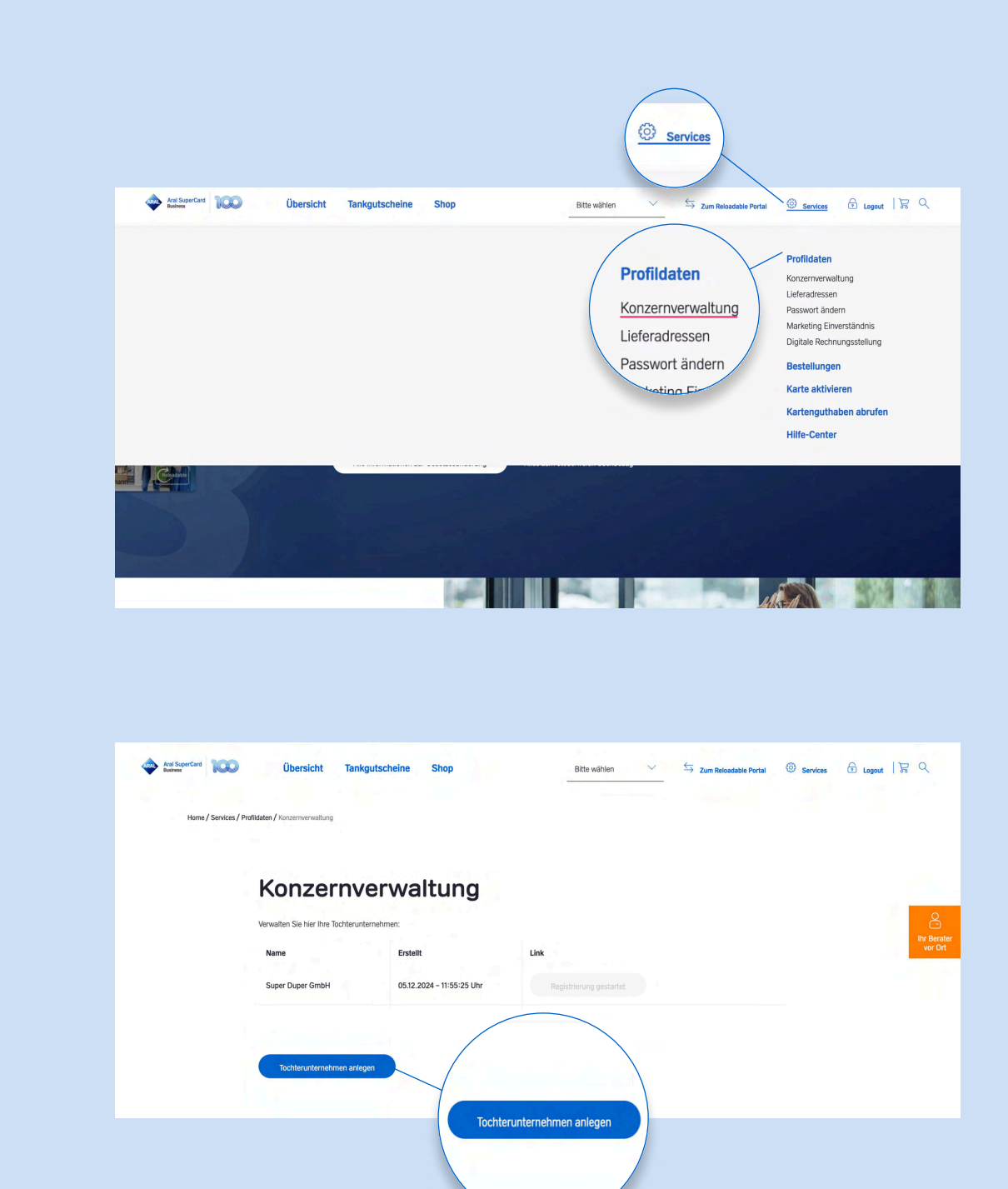

Um ein neues Unterkonto anzumelden, tragen Sie bitte erst den Firmennamen der Tochtergesellschaft ein und klicken auf **"Tochterunternehmen anlegen"**. Ihre E-Mailadresse ist bereits vorausgewählt; die gesamte Verwaltung der Tochterunternehmen erfolgt über diese E-Mailadresse.

## Schritt 5

Nachdem Sie ein neues Tochterunternehmen in der Aral SuperCard Konzernverwaltung angelegt haben, wird dieses nun in Ihrer Verwaltungsübersicht angezeigt. Sie können anschließend durch einen Klick auf den blauen Button **"Registrierung starten"** in den gewohnten Onboardingprozess springen und die Registrierung Ihres Tochterunternehmens abschließen.

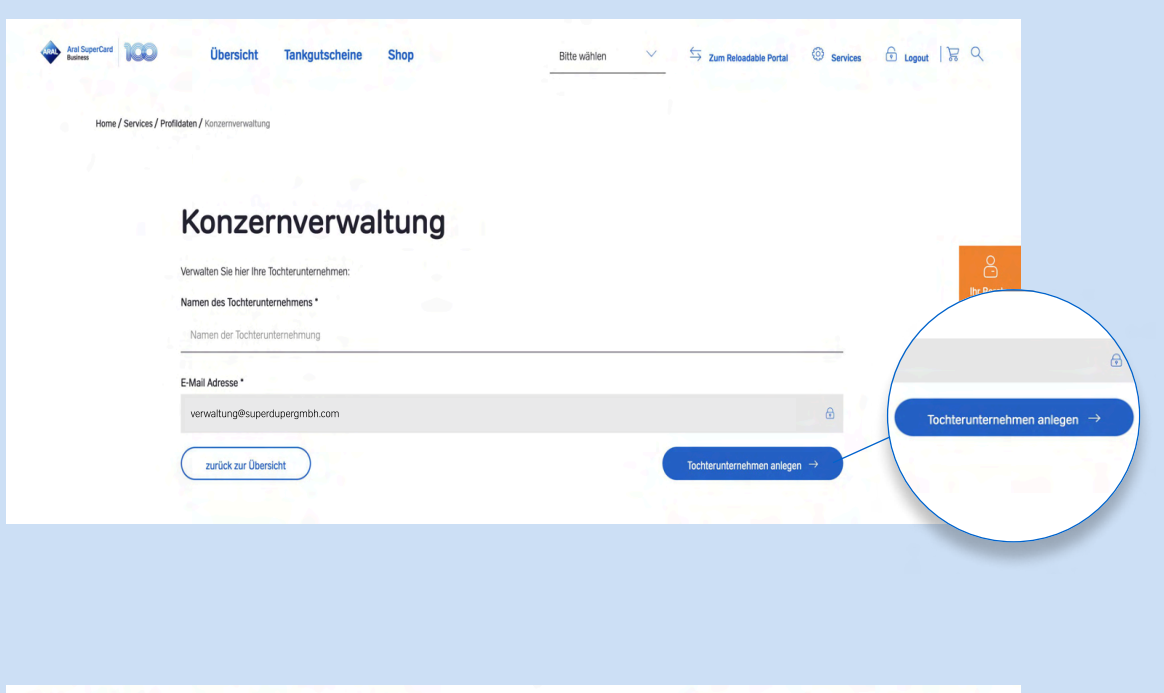

| And SuperCard Constraints Dibersicht        | t Tankgutscheine Shop           | Bitte wählen            | 두 Zum Relaedable Portal ③ Services & Logout   귱 오 |
|---------------------------------------------|---------------------------------|-------------------------|---------------------------------------------------|
|                                             |                                 |                         |                                                   |
| Konze                                       | ernverwaltung                   |                         |                                                   |
| Verwalten Sie hier Ihre Tochterunternehmen: |                                 |                         | Registrierung gestartet                           |
| Name                                        | Erstellt                        | Link                    | un befatter<br>vor Ort                            |
| Super Duper Gm                              | bH 05.12.2024 - 11:55:25 Uhr    | Registrierung gestartet | Registrierung starten                             |
| Super Duper Gm                              | bH II 10.12.2024 - 09:43:34 Uhr | Registrierung starten   |                                                   |
| Tochterunter                                | nehmen anlegen                  |                         |                                                   |
|                                             |                                 |                         |                                                   |

Die Registrierung kann hierbei nur einmal gestartet werden. Nachdem der blaue Registrierungs-Button geklickt wurde, verblasst dieser im Anschluss und kann nicht erneut genutzt werden. Sie werden jedoch nach Start der Registrierung per E-Mail über den Fortschritt Ihres Registrierungsprozesses informiert. Der Status Ihrer Registrierung wird zwischengespeichert.

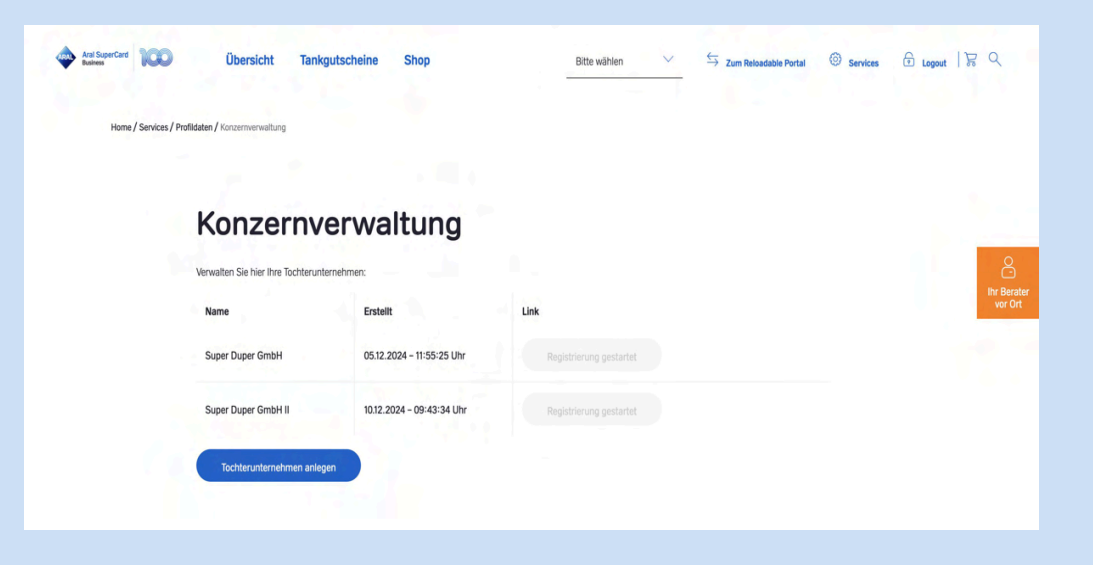

# Schritt 7

Nachdem der Registrierungsprozess durchlaufen und der Antrag geprüft und freigegeben wurde, werden Ihre Tochterunternehmen ebenso als **Dropdown** in der Menüleiste angezeigt.

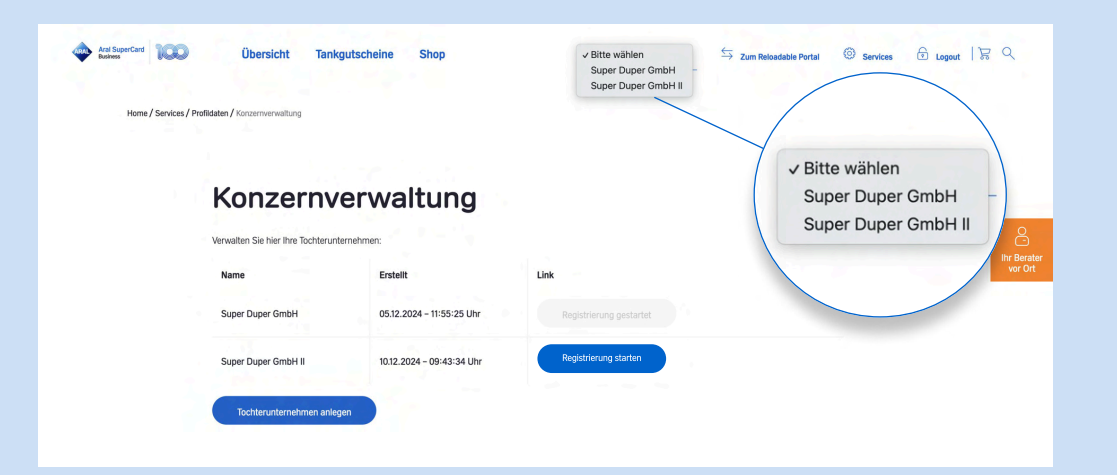

Sobald Sie im Dropdown auf das entsprechende Tochterunternehmen klicken, landen Sie auf den Profildaten. Von dort aus können Sie mit der Verwaltung Ihres Tochterunternehmens starten.

| AntiSuperCent 1000 Übersicht Tankgutscheine Shop |                       | zurück zum Elternkonto | Services | 🕀 Logout   😿 | ٩ |                        |
|--------------------------------------------------|-----------------------|------------------------|----------|--------------|---|------------------------|
|                                                  |                       |                        |          |              |   |                        |
| Home / Services / Profildat                      | en                    |                        |          |              |   |                        |
|                                                  |                       |                        |          |              |   |                        |
|                                                  | Ihre Date             | en 🔹                   |          |              |   | 8                      |
|                                                  |                       |                        |          |              |   | Ihr Berater<br>vor Ort |
|                                                  | Ihre Kundennummer     | 123456789              |          |              |   | 1                      |
|                                                  | Firmenname            | Super Duper GmbH       |          |              |   |                        |
|                                                  | Gerichtsstand         | Amtsgericht Köln       |          |              |   |                        |
|                                                  | Handelsregisternummer | De123456789            |          |              |   |                        |
|                                                  | Straße                | Otto-Kraftstoff-Straße |          |              |   |                        |
|                                                  | Hausnummer            | 12                     |          |              |   |                        |
|                                                  | Adresszusatz          |                        |          |              |   |                        |
|                                                  | Ort                   | Köln                   |          |              |   |                        |
|                                                  | Postleitzahl          | 50823                  |          |              |   |                        |